## 校园网新版认证系统上网使用说明

## 操作步骤:

**步骤一:**打开浏览器,输入任意网址,如 <u>www.muc.edu.cn</u>,会自动跳转至 "中央民族大学校园网用户注册平台"页面,如图1所示:

|   |    | 校园 网用 户 注册 半 台<br>谢 麼 不 上 网 │ 上 网 不 涉 罄<br>【 学号/教工号/上网账号   | • |  |
|---|----|------------------------------------------------------------|---|--|
| • |    | <ul> <li>▲ 該稱</li> <li>注册</li> </ul>                       |   |  |
|   | cc | 重要提示;在喻欲取工、校响合同工及学生用户,密码与词<br>大信息服务平台(信息(1户)密码一致,其他用户密码不变! |   |  |

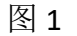

步骤二:输入用户名、密码(在编教职工,校聘合同工及学生用户,密码与 i 民大信息服务平台(信息门户)密码一致,其他用户密码不变),输入完成后点 击"注册"按钮,注册成功,如图2所示:

|   | (注册成功 !                                                                                                    |    |  |
|---|----------------------------------------------------------------------------------------------------|----|--|
| • | 关闭页面<br>重要提示:在编数职工、校骑合同工及学生用户,密码与误                                                                              |    |  |
|   | ■ 実施が「比較成彰上、以等口時主次子主印」。包約司抜<br>大信息服务平台(信息门户)密码一致,其他用户密码不变!<br>Copyright © 2017 版权所属 信息化建设管理处 All Rights Reserve | d. |  |

图 2

**步骤三:** 注册成功后,请在浏览器地址栏中再次输入任意外网地址,如 www.qq.com,系统会自动跳转至"中央民族大学校园网认证平台"页面,如图 3 所示,如果系统未自动弹出"中央民族大学校园网认证平台"页面,请在浏览 器地址栏中直接输入 rz.muc.edu.cn,打开"中央民族大学校园网认证平台"。

| MINZ                                   | JUNIVERSITY OF CHINA 涉密不上网 | 上网不涉密         |
|----------------------------------------|----------------------------|---------------|
| ■用户公告                                  | 查費全部公告>>                   | 认证登录          |
| ○ 校园网认证友情提示                            | 2017-08-30 12:34:34        | 2 学号/学工号/上网账号 |
|                                        |                            |               |
|                                        |                            | □ 记住密码 忘记图    |
| ● 重要提示: 在编校职工, 校聘合同工及学生用户<br>其他用户密码不变! | 客码与记大信息服务平台(信息门户)密码一致,     | 登录<br>自助服务 注销 |
| 0 *                                    | * *                        | 4             |
|                                        |                            |               |

图 3

**步骤四:** 输入用户名密码信息(与"中央民族大学校园网用户注册平台"用 户名密码一致),输入完成后点击"登录"按钮,登录成功,如图4所示:

| (E) 中J<br>MINZU                                          | 失氏族大学 校园网认<br>UNIVERSITY OF CHINA → ₩ ₹ ± ₹ | <b>∖证平台</b><br>ェ网⊼∄≊ |
|----------------------------------------------------------|---------------------------------------------|----------------------|
| ■用户公告                                                    | 查看全部公告>>                                    | ♥登录成功!               |
| ○ 校园网认证友情提示                                              | 2017-08-30 12:34:34                         | 上网用户                 |
|                                                          |                                             | 已用流量 OB              |
|                                                          |                                             | 已用时长 0秒              |
|                                                          |                                             | 账户余额 ¥0.00           |
|                                                          |                                             | IP 地址                |
| - FRIST ANALTING                                         |                                             | 计赛方式                 |
| <ul> <li>重要提示:在编校职工,校聘合同工及学生用户,<br/>其他用户密码不变!</li> </ul> | &帅与氏大道思能务于旨(信息Ⅰ/P)&帅一政,                     | 注销                   |
| 0 *                                                      | × ×                                         | A X                  |
|                                                          |                                             |                      |

图 4

## 相关提示:

一、校园网新版认证系统分为校园网用户注册平台和校园网认证 平台。用户在初次接入校园网时,会先后通过浏览器弹出两个系统页 面,分别进行注册登录。登录成功后,即可正常使用校园网络。校园 网用户注册平台需每年注册一次(届时会自动弹出),以记录和绑定 用户相关信息。校园网认证平台在用户注销或系统自动注销后,再次 上网时均会自动弹出,重新登录。

二、校园网新版认证系统采用页面方式认证,不再采用客户端方 式认证,**原来的校园网宽带认证客户端不再使用**。

三、校园网新版认证系统允许每个账号三个终端同时上网,若同 一个账号上网超过三个终端,第一个上网终端将会被自动挤下线,被 挤下线后用户会通过;民大微信服务平台收到一条系统推送的提示信 息。

四、如果不能自动弹出"中央民族大学校园网认证平台"页面,请 在浏览器地址栏中直接输入 <u>rz.muc.edu.cn</u>,打开"中央民族大学校园

3

网认证平台"。

五、通过移动终端接入校园网时,使用自购小路由器接入的认证 步骤与有线接入相同,使用校园无线网环境的目前暂时只需通过"中 央民族大学校园网认证平台"认证。

六、用户在1小时内如果没有使用校园网络,校园网认证平台会 将账号自动注销,用户再上网时,需重新登录。

七、用户在使用小路由器时,务必根据要求正常接入校园网,否则小路由器将无法正常使用,而且还会影响校园网的正常运行,导致 其他用户断网。

小路由器详细使用说明如下:

1. 小路由器的 WAN 口任何时候不能连接网线, 接入校园网的网 线和接入终端的网线请插在 WAN 口之外的其他任何网口。

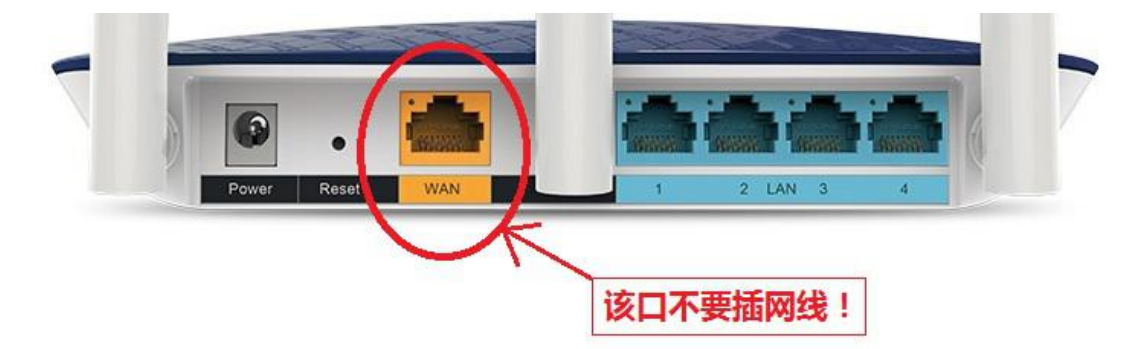

2. 登录小路由器的配置页面,将小路由器自带的 DHCP 功能关闭, 具体操作步骤如下:

(1)参看路由器的使用说明,连接上路由器的电源,路由器电源插头附近有 一 RESET 按钮,用一细小的硬物用力点击超过 10 秒钟,将路由器恢复成出厂状态。

(2) 连接路由器与电脑:取一根网线,一端连到电脑网卡上,另一端连接到路由器的 LAN 口。

4

(3) 查看路由器底部默认设置, 查看 IP 地址, 用户名和密码, 有些路由器没 有注明默认地址, 而是写着管理地址 tplogin.cn。

(4)打开浏览器,把路由器 IP 地址(或管理地址)输入地址栏,回车确定, 输入路由器默认的用户名和密码,登录到路由器配置页面,类似于下图。

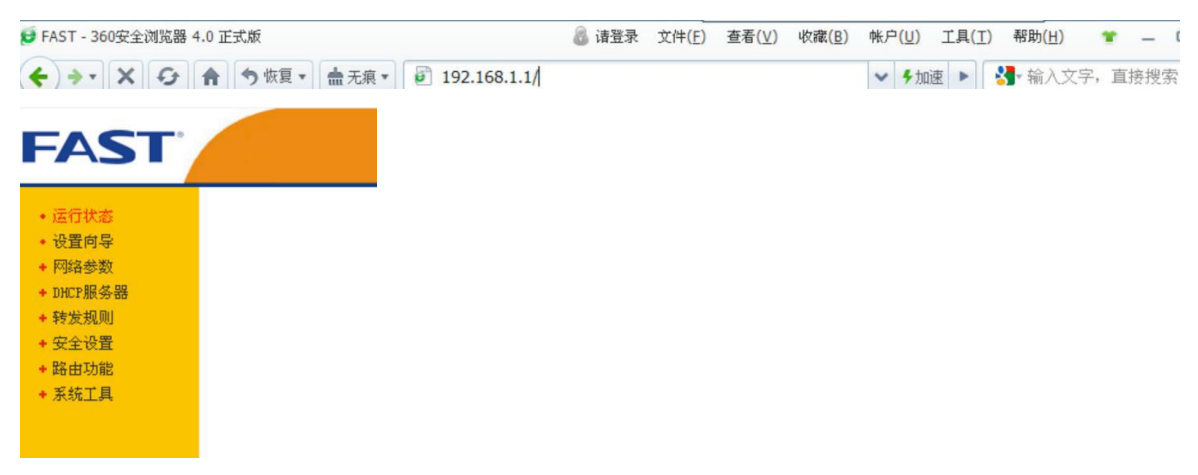

(5)进入路由器配置页面后,选择左侧菜单栏"DHCP 服务器"—"DHCP 服务",选择不启用"DHCP 服务器",然后保存

| DHCP服 | 务                                            |            |
|-------|----------------------------------------------|------------|
|       | 本路由器内建DHCP服务器,它能自动替您配置局域网中各计算机的TCP/IP协<br>议。 |            |
|       | DHCP服务器:                                     | ◎ 不启用 ○ 启用 |

(6)在系统工具内重新启动路由器,使路由器设置生效。

(7)用一根网线一端连接到墙上网口,一端连接到路由器 LAN 口作为主线, 电脑的网线连接到其它 LAN 口,则可正常上网了。

八、在校园网使用过程中,如果出现任何问题,可致电:68932559,或加入中央民族大学校园网服务 QQ 群: 668016889、校园网服务微信群予以咨询反馈。

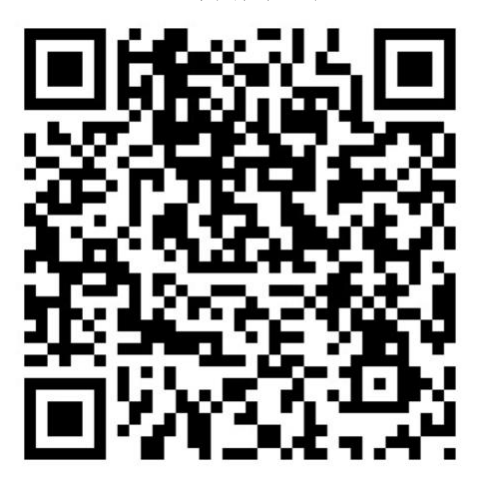

校园网服务微信群二维码